## 아이폰 & 아이팟터치 무선 인증 접속 세팅

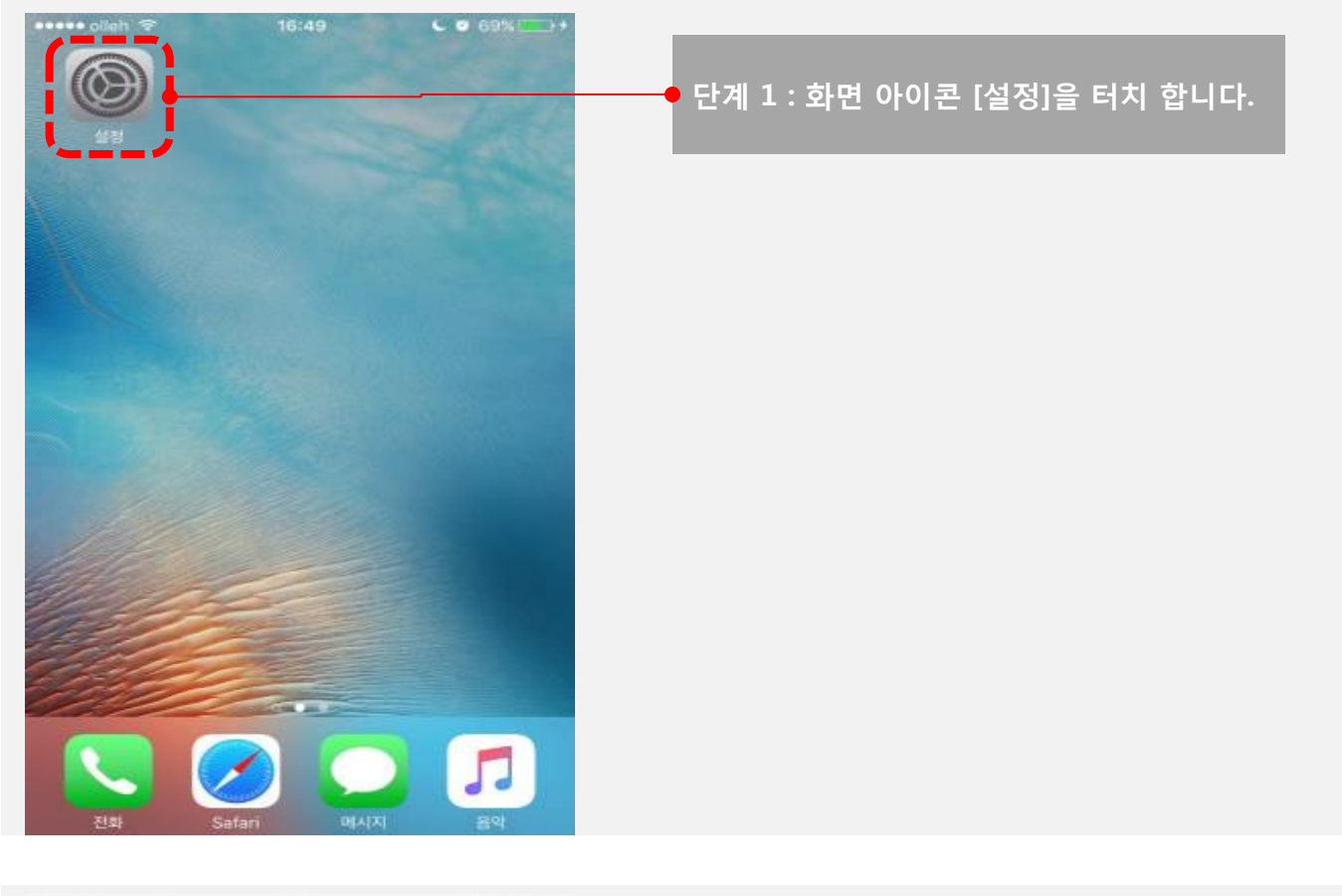

Manual

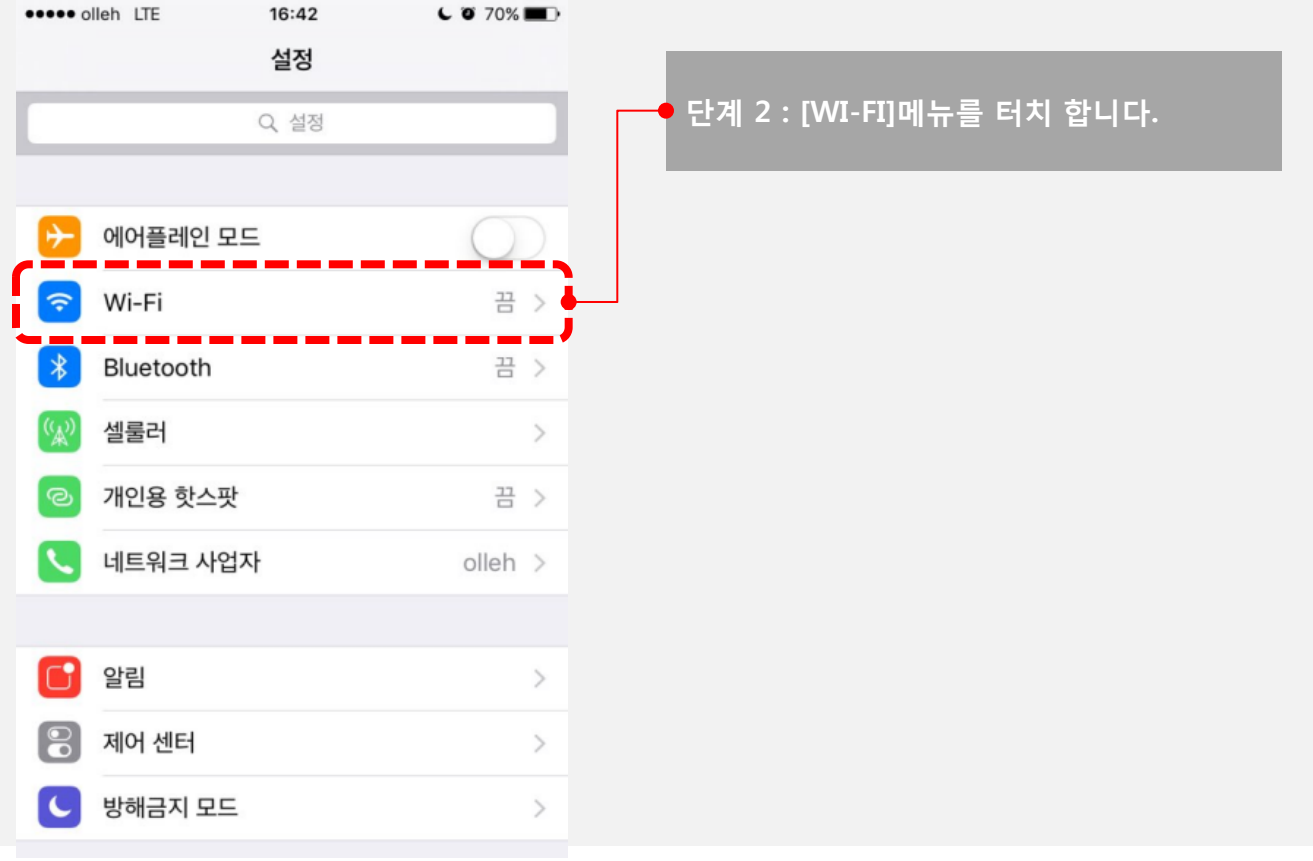

## 아이폰 & 아이팟터치 무선 인증 접속 세팅

사용자 이름

=

0

E

Q

٦

2

ㅊ

٨

ŧ

1

т

ш

ㅎ

π

간격

ŧ

F

+

Т

Н

L

 $\langle \times \rangle$ 

╢

암호

ㅂ ㅈ

 $\diamond$ 

123

DL

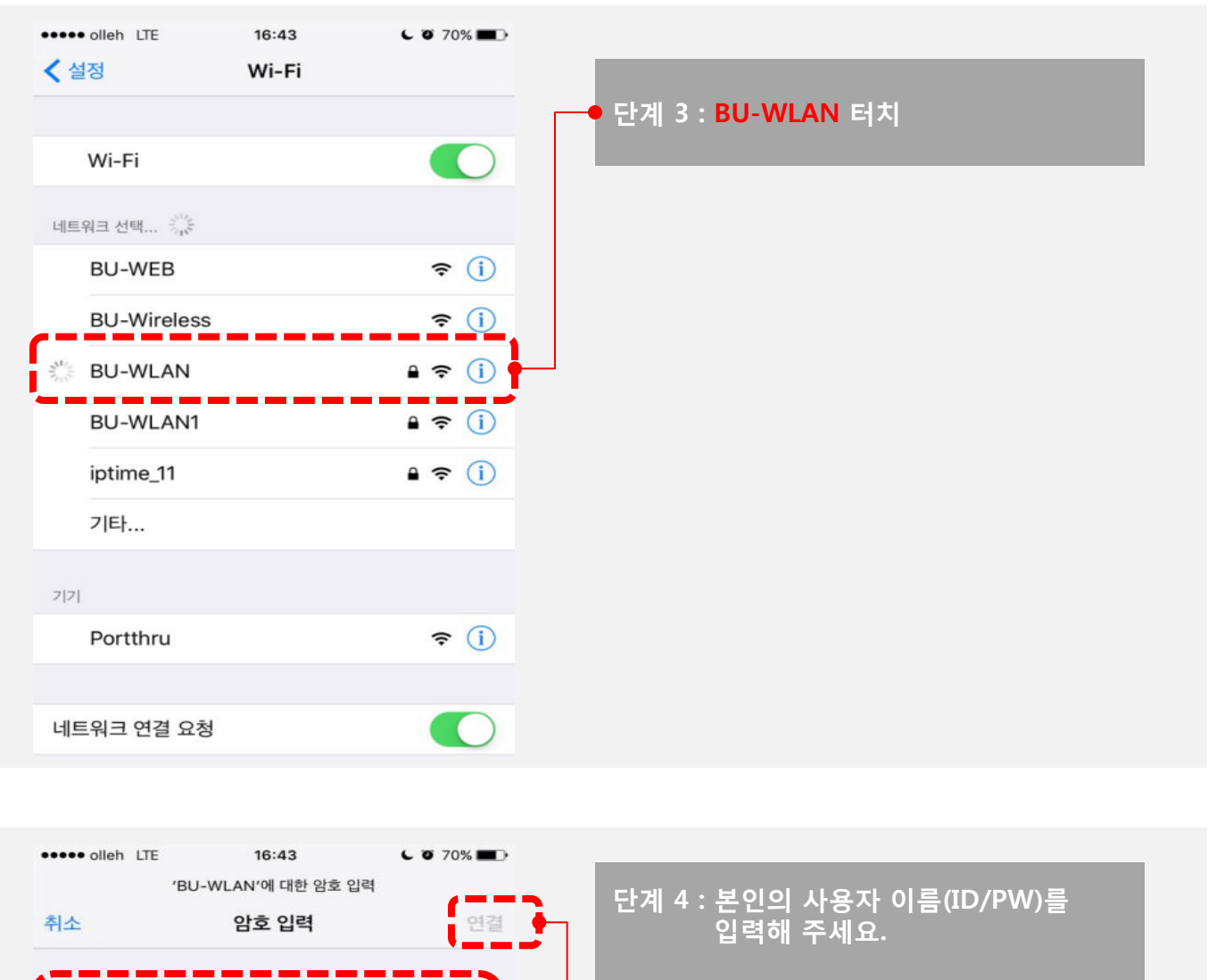

- 백석대학교(학부생, 교직원)
  30 + 학번/직번
- 백석대학교 대학원(대학원생)
  35 + 학번
- ▶ 백석대학교 평생교육원(평생교육원생) 45 + 학번

Manual

- ▶ 백석문화대학(학생, 교직원) 40 + 학번/직번
- ※ 비밀번호는 종합정보시스템 비밀번호와 동일합니다.

🔶 단계 5 : 연결을 클릭

## 아이폰 & 아이팟터치 무선 인증 접속 세팅

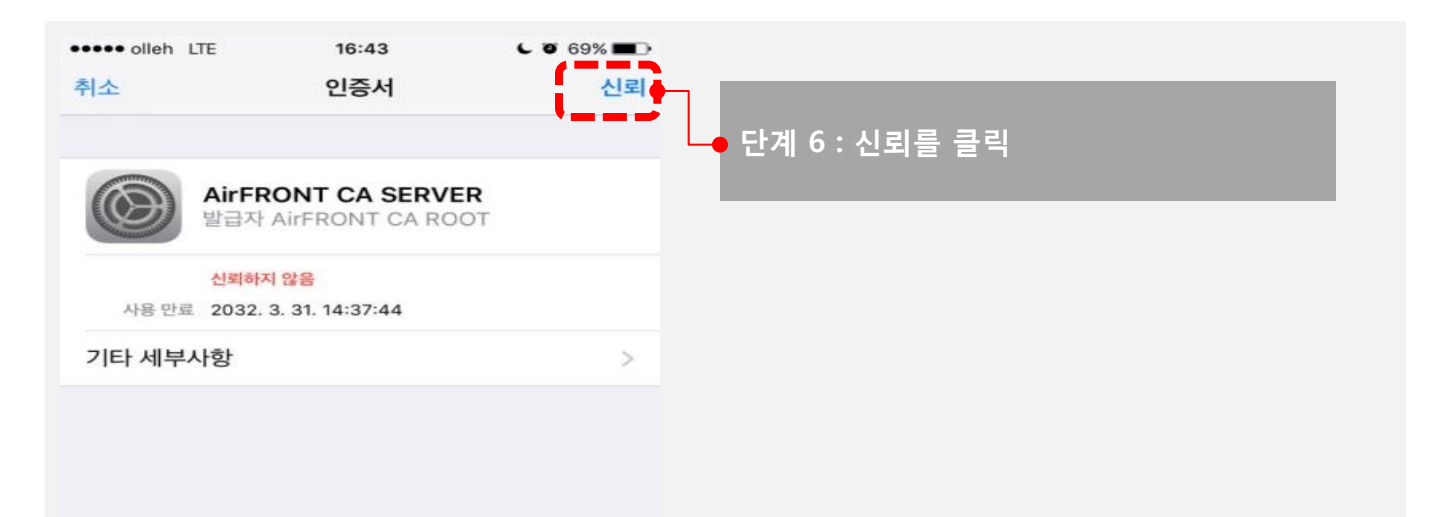

Manual

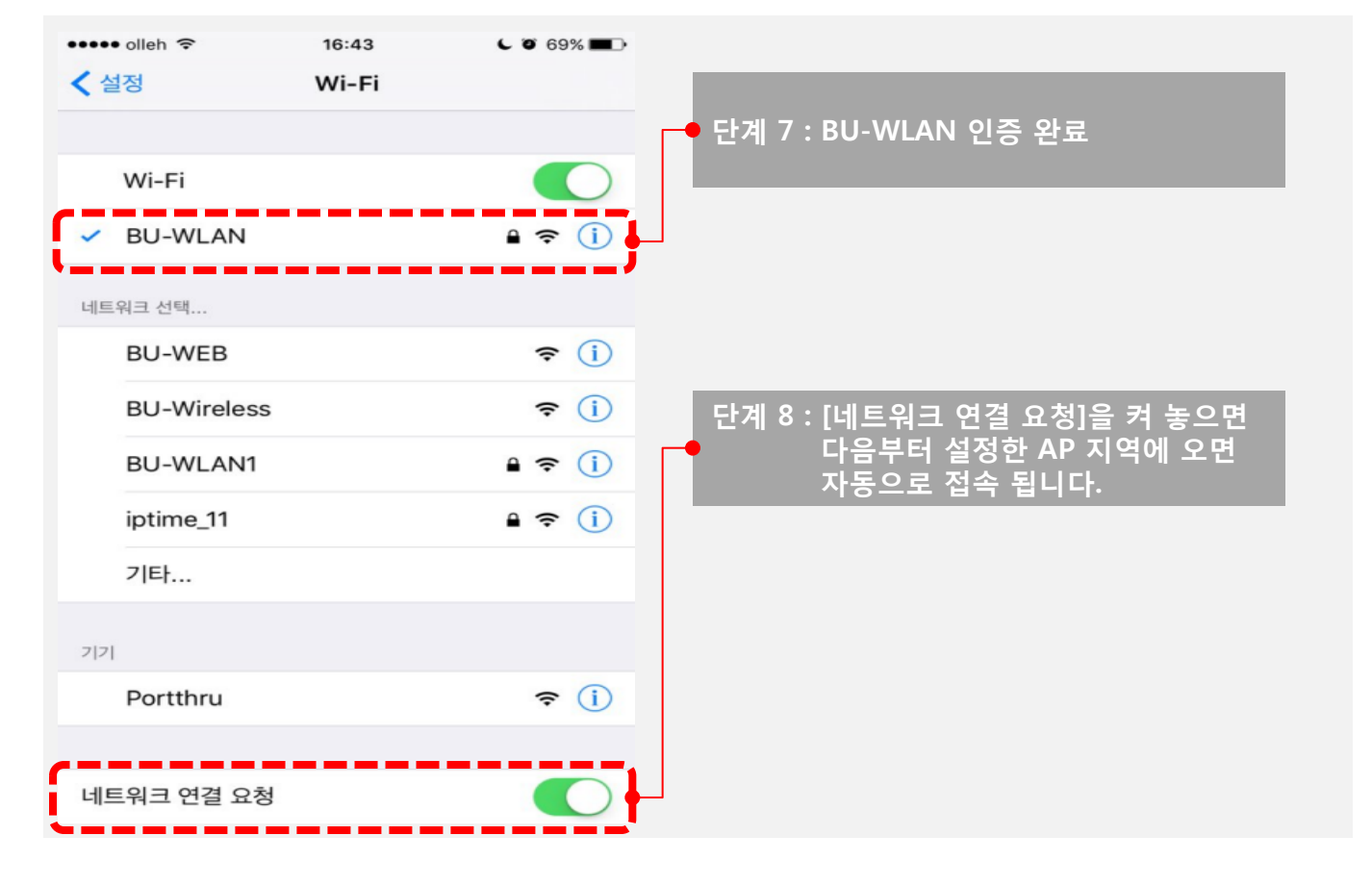